# 1.1 Cel ćwiczenia

Celem ćwiczenia jest **obserwacja** działania współdzielonej sieci Ethernet w funkcji stacji za pomocą **symulatora** takiej sieci oraz badanie niektórych parametrów sieci.

# 1.2 Przebieg ćwiczenia

## 1.2.1 Ustawienie parametrów symulacji

## Ustawienie parametrów projektu i scenariusza

Symulacje będą wykonywane w programie Riverbed Modeler Academic Edition 17.5 (link).

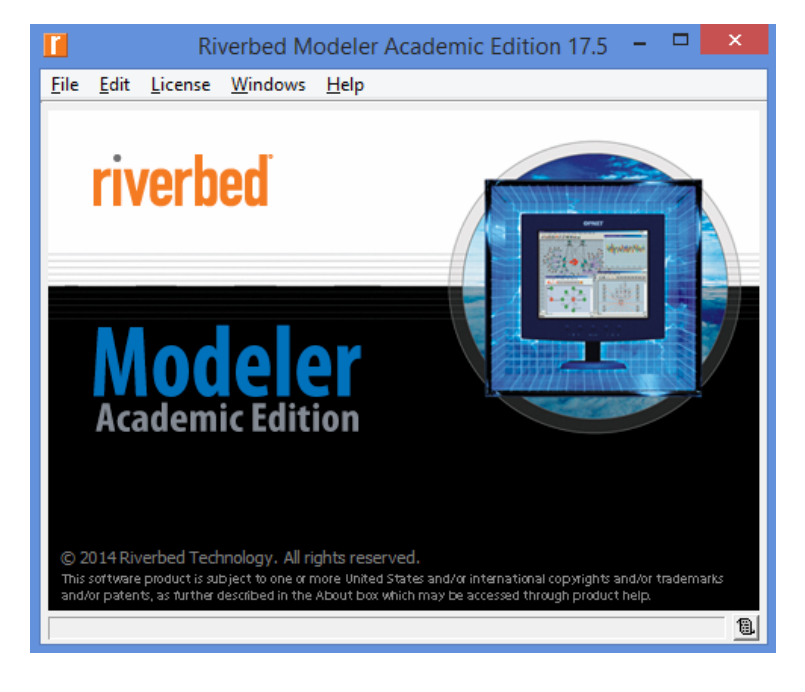

Rysunek 1.1: Riverbed Modeler Academic Edition 17.5

Po uruchomieniu programu należy utworzyć nowy projekt (File  $\rightarrow$  New  $\rightarrow$  OK) podając nazwę projektu 'lab1' oraz nazwę scenariusza 'male\_obciazenie' zgodnie z następującym rysunkiem:

| Enter Name                                       | × |
|--------------------------------------------------|---|
| Project name: lab1                               |   |
| Scenario name: male_obciazenie                   |   |
| ☑ Use Startup Wizard when creating new scenarios |   |
| <u>O</u> K <u>C</u> ancel                        |   |

Następnie należy wybrać pusty scenariusz 'Create empty scenario', przejść dalej (**Next**), wybrać skalę sieci - biuro 'Office', potwierdzając dwukrotnie przyciskiem **Next** pozostawiając **domyślne** parametry obszaru sieci:

| 1                                                                                                 | Startup Wizard: Specify Size                                                                                                    | ×           |
|---------------------------------------------------------------------------------------------------|----------------------------------------------------------------------------------------------------|-------------|
| Specify the units you wish to use (miles,<br>kilometers, etc.) and the extent of your<br>network. | Size:<br>X span: 100<br>Y span: 100<br>Units: Meters<br><a href="https://www.selfacture.com">www.selfacture.com</a><br>Value.<br><a href="https://www.selfacture.com">www.selfacture.com</a><br>Value.<br><a href="https://www.selfacture.com">www.selfacture.com</a><br>Value.<br><a href="https://www.selfacture.com">www.selfacture.com</a><br>Value.<br><a href="https://www.selfacture.com">www.selfacture.com</a><br>Value.<br><a href="https://www.selfacture.com">www.selfacture.com</a><br>Value.<br><a href="https://www.selfacture.com">www.selfacture.com</a><br>Value.<br><a href="https://www.selfacture.com">www.selfacture.com</a><br>Value.<br><a href="https://www.selfacture.com">www.selfacture.com</a><br><a href="https://www.selfacture.com">www.selfacture.com</a><br><a href="https://www.selfacture.com"></a> www.selfacture.com<br><a href="https://www.selfacture.com"></a> www.selfacture.com<br><a href="https://wwww.selfacture.com"></a> www.selfacture.com<br><a href="https://www.selfacture.com"></a> www.selfacture.com<br><a href="https://www.selfacture.com"></a> www.selfacture.com<br><a href="https://www.selfacture.com"></a> www.selfacture.com<br><a href="https://wwwwwwwwwwwwwwwwwwwwwwwwwwwwwwwwwww</td> <td>▼<br/>t&gt;Quit</td> | ▼<br>t>Quit |

Z okna wyboru technologii należy zaznaczyć elementy **ethernet** oraz **links**:

|                                         | Startup Wizard       | : Select Technologies                      | × |
|-----------------------------------------|----------------------|--------------------------------------------|---|
| Select the technologies you will use in | Model Family         | Include?                                   |   |
| your network.                           | ethemet              | Yes                                        |   |
|                                         | ethemet_advanced     | No                                         |   |
|                                         | eXtreme              | No                                         |   |
|                                         | fddi                 | No                                         |   |
|                                         | Fibre_Channel        | No                                         |   |
|                                         | Fore_Systems         | No                                         |   |
|                                         | Foundry              | No                                         |   |
|                                         | frame_relay          | No                                         |   |
|                                         | frame_relay_advanced | No                                         |   |
|                                         | haipe                | No                                         |   |
|                                         | Hewlett_Packard      | No                                         |   |
|                                         | Huawei               | No                                         |   |
|                                         | internet_toolbox     | No                                         |   |
|                                         | IP_Station_Models    | No                                         |   |
|                                         | jammers              | No                                         |   |
|                                         | Juniper              | No                                         |   |
|                                         | LAN_Mod_Model_List   | No                                         |   |
|                                         | LANs                 | No                                         |   |
|                                         | Layer_4_Switch       | No                                         |   |
|                                         | Layer_4_Switch_adv   | No                                         |   |
|                                         | links                | Yes                                        | - |
| -                                       |                      | < <u>B</u> ack <u>N</u> ext > <u>Q</u> uit |   |

Po przejściu do kolejnego kroku (Next) zostanie wyświetlone podsumowanie, które należy zatwierdzić przyciskiem Finish:

| 1                                                                            | Startup Wizard:                                                                             | Rev | iew                                              | × |
|------------------------------------------------------------------------------|---------------------------------------------------------------------------------------------|-----|--------------------------------------------------|---|
| Review the values you have chosen.<br>Use the 'Back' button to make changes. | Startup Wizard:<br>Scale: Office<br>Size: 100 m x 100 m<br>Model Family<br>links<br>ethemet | Rev | MapInfo Maps (background first)<br>None selected |   |
|                                                                              |                                                                                             |     | < <u>B</u> ack <u>F</u> inish <u>Q</u> uit       |   |

| Rysuller 1.2. Okilo pousullow ujące twoizoliy projek | Rysunek 1.2: | Okno pods | sumowujące | tworzony | projek |
|------------------------------------------------------|--------------|-----------|------------|----------|--------|
|------------------------------------------------------|--------------|-----------|------------|----------|--------|

#### Zbudowanie modelu sieci

Na początku stworzymy model sieci, w której stacje robocze są połączone za pomocą **koncentratora**. W używanym programie sieć można zaprojektować ręcznie przeciągając z palety obiektów wymagane przez nas elementy sieci lub za pomocą odpowiedniego kreatora.

W niniejszym ćwiczeniu skorzystamy z kreatora (paletę obiektów 'Object Pallette' możemy **zamknąć**). W tym celu należy z menu programu wybrać **Topology**  $\rightarrow$  **Rapid konfiguration**, następnie zaznaczyć topologię gwiazdy (**Star**) i przejść dalej przyciskiem **Next**.

W następnym oknie należy wybrać:

- Typ urządzenia łączącego wszystkie inne (Center node model) na ethernet16\_hub (koncentrator).
- Typ urządzeń połączonych (Periphery node model) na ethernet\_station (standardowe stacje robocze).
- Liczbę połączonych urządzeń (Number) na 16.
- Typ połączenia (Link model) na 10BaseT (połączenie o możliwości przesyłu danych 10 Mbit).

| Rapid Configuration: Star                           |
|-----------------------------------------------------|
| - Models                                            |
| Center node model: ethemet16_hub                    |
| Periphery node model: ethernet_station 💌 Number: 16 |
| Link model: 10BaseT                                 |
| Placement                                           |
| Center<br>X: 0<br>Y: 0                              |
| Select Models         OK         Cancel             |

Po zatwierdzeniu ustawień otrzymujemy następujący schemat połączeń:

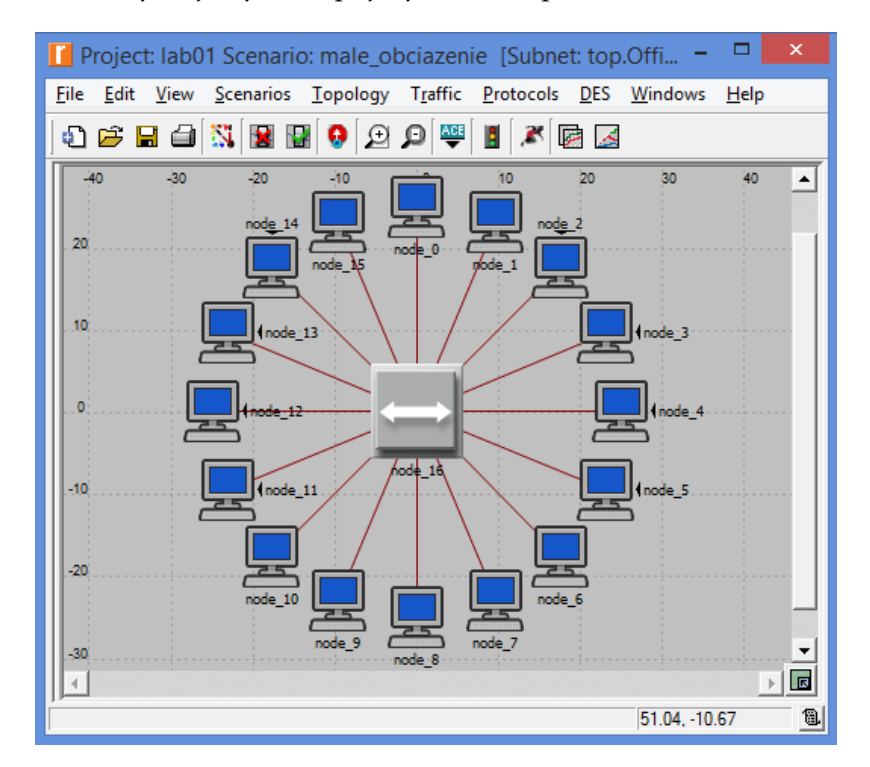

#### Ustawienie ruchu w stacjach sieciowych

Celem ćwiczenia jest przetestowanie obciążenia sieci w przypadku **jednoczesnego nadawania** danych przez wszystkie stacje robocze.

W celu ustawieniu nadawania danych należy zaznaczyć wszystkie stacje robocze (wybierając jedną z nich, klikając prawym przyciskiem myszy i wybierając opcję **Select Similiar Nodes**). Następnie należy kliknąć prawym przyciskiem myszy na dowolną z zaznaczonych stacji i wybrać opcję **Edit Atributes**.

W następnym oknie należy wybrać:

- Czas nadawania danych (ON State Time) na constant 1000.
- Czas przestoju w nadawaniu danych (OFF State Time) na constant **0**.
- Odstęp w nadawaniu pojedynczego pakietu danych (Interarrival Time) na constant **0.005** (dane będą nadawane co 5 milisekund).
- Rozmiar nadawanych pakietów (Packet Size) na constant 200 (pakiety danych będą miały rozmiar 200 bajtów).
- Zaznaczyć opcję 'Apply to selected objects' (w celu przypisania ustawień do wszystkich zaznaczonych obiektów).

| Attribute                                                                                                    | Value                       |
|----------------------------------------------------------------------------------------------------|-----------------------------|
|                                                                                                    |                             |
| indel color                                                                                                    | black                       |
| E Traffic Generation Parameters                                                                                                    | ()                          |
| 2) Start Time (seconds)                                                                                                    | constant (5.0)              |
| ON State Time (seconds)                                                                                                    | constant (1000)             |
| OFF State Time (seconds)                                                                                                    | constant (0)                |
| Packet Generation Arguments                                                                                                    | ()                          |
| Interamval Time (seconds)                                                                                                    | constant (0.005)            |
| Packet Size (bytes)                                                                                                    | Constant (200)              |
| Step Time (accords)                                                                                                    | No Segmentation             |
| stop Time (seconds)                                                                                                    | relative to subpet-platform |
|                                                                                                    | enabled                     |
|                                                                                                    | 0.00                        |
| hostname                                                                                                    | 0.00                        |
|                                                                                                    | circle/#708090              |
|                                                                                                    | 0.00077700000               |
| Added Attrs.     Model Details     Object [       Image: State of the state of the state o | Documentation<br>           |

Na podstawie ustawień można obliczyć średnią wielkość ruchu (SWR) generowaną przez jedną stację w sieci:

$$SWR = WP \cdot \frac{1}{IT} \ [bytes/seconds], \tag{1.1}$$

gdzie WP oznacza wielkość pakietu, IT oznacza odstęp w nadawaniu pakietów.

W przypadku przeprowadzanych symulacji (*WP* = 200, *IT* = 0.005) otrzymamy **40 000 bajtów/sekundę**.

Ruch generowany przez wszystkie stacje (RGS) (tym razem w bitach/sekundę) można obliczyć następująco:

$$RGS = 8 \cdot SWR \cdot LS \ [bits/seconds], \tag{1.2}$$

gdzie LS oznacza liczbę stacji.

W przypadku przeprowadzanych symulacji (*LS* = 16), otrzymamy **5 120 000 bitów/sekundę**.

W celu wykonania ćwiczenia warto także zmienić nazwę koncentratora z 'node\_0' na 'koncentrator' co znacznie ułatwi analizę wyników. Aby to wykonać należy kliknąć na koncentrator prawym przyckiem myszy i wybrać opcję **Set Name**.

## Konfigurowanie parametrów symulacji

Program zapamiętuje jedynie interesujące nas statystyki dotyczące ruchu w sieci. Aby przejść do wyboru statystyk, należy wybrać opcję **DES**  $\rightarrow$  **Choose Individual Statistics**.

Statystyki jakie należy wybrać zostały przedstawione na następującym rysunku:

|                                                                                                    | Choos      | e Results 🛛 🗖 🗙                                                                                                    |
|----------------------------------------------------------------------------------------------------|------------|----------------------------------------------------------------------------------------------------|
| Global Statistics     Global Statistics     Ethemet     Traffic Sink     Fic Received (bits)     Traffic Received (bits/sec)     Traffic Received (packets)     Traffic Surce     Traffic Sent (packets)     Traffic Sent (bits/sec)     Traffic Sent (packets)     Traffic Sent (packets/sec)     Traffic Sent (packets/sec)     Sent Sent Sent Sent Sent Sent Sent S                                                                                                    | sc)        | Statistic information Description: This statistic represents the end to end delay of all packets received by all the stations.                                    |
| Burst ON/OFF     Burst Size (packets)     Collision Count     Delay (sec)     Load (bits)     Load (bits/sec)     Load (packets)s     Traffic Forwarded (bits/sec)     Traffic Received (bits)     Traffic Received (bits/sec)     Traffic Received (packets)     Traffic Received (packets)     Traffic Received | ec)<br>:c) | Draw style: linear Modify<br>Collection mode: Bucket Modify<br>Total of <default> values<br/>sample mean<br/>Data collection<br/>✓ Generate vector data</default> |
| •                                                                                                    | ▶          | <u>O</u> K <u>C</u> ancel                                                                                                    |

Warto zauważyć, że każda z wybieranych statystyk posiada opis tekstowy.

## 1.2.2 Wykonanie symulacji

W celu wykonania symulacji należy wybrać opcję  $DES \rightarrow Configure/Run Discrete Event Simulation ustawiająć czas symulacji na 40 sekund i klikając przycisk Run.$ 

| Configure/Run DES: lab01-male_obciazenie | - | × |
|------------------------------------------|---|---|
| Duration: 40 second(s)                   |   |   |
| Values per statistic: 100                |   |   |

Po zakończeniu symulacji uzyskujemy okno z wynikami, posiadające dwie zakładki przedstawiające postęp symulacji (**Progress Info**) oraz możliwe następne kroki związane z przetwarzaniem wyników (**Next Steps**).

| 🚺 Simulati                                                                                                    | on Execution: lab01-male_obciaze                                    | nie – 🗆 🗙                           |
|----------------------------------------------------------------------------------------------------|---------------------------------------------------------------------|-------------------------------------|
| Simulation progress<br>Simulation Comp<br>Simulated Time: 40s Events: 21,884,0<br>Speed: Average: 4,402,337 events/se<br>Progress Info Next Steps | leted.<br>5s<br>21 DES Log: 29 entries<br>c. Current: - events/sec. | Estimated remaining time            |
| Current Simulation<br>Average Simulatio<br>4,000,000<br>2,000,000<br>0<br>0<br>0<br>40<br>Simulated Time (seconds)                                | Memory Usage (MB)<br>15<br>10<br>5<br>0<br>0<br>1<br>0<br>20        | I<br>40<br>Simulated Time (seconds) |
| Simulation Console                                                                                                    | Pause Stop                                                          | Qiose Help                          |

Rysunek 1.3: Okno przedstawiające zakończone symulacje

## 1.2.3 Analiza wyników symulacji

W celu analizy wyników należy wybrać zakładkę Next Steps  $\rightarrow$  Results Browser a następnie zaznaczyć interesujące nas statystyki, np. dotyczące ruchu w sieci:

|                                                                                     | Results Browser – 🗆 🗙                  |
|-------------------------------------------------------------------------------------|----------------------------------------|
| DES Graphs DES Parametric Studies Flow Analysis Graphs                              |                                        |
| Results for: Current Scenario                                                       | Preview                                |
| B-Ø lab01 ▲<br>B-Ø male_obciazenie                                                  | Ethernet.Delay (sec)                   |
|                                                                                     | 0.020-<br>0.010- mmmhmmmmm             |
| ₹<br>                                                                               | 0.000 -                                |
| Show results: Found in any selected files                                           | 6,000,000                              |
| Arangement: Default  Edit                                                           | 4,000,000 - 2,000,000 -                |
| Ehemet<br>♥♥ ♪ Delay (sec)<br>♥¬¬ Traffic Sink<br>♥♥♥ ♪ Traffic Received (bits/sec) | 0<br>0s 5s 10s 15s 20s 25s 30s 35s 40s |
| im Traffic Source<br>■                                                              |                                        |
| koncentrator     Ethemet     Collision Count                                        | As Is                                  |
| Ignore Views Unselect All                                                           | Add Show                               |

#### Jak możemy zauważyć z powyższych wykresów:

- Średnie opóźnienie w sieci wyniosło około 15 ms.
- Średni transfer w sieci wynosił około ↓5 120 000 bitów/sekundę (zgodnie ze wzorem 1.2).

### 1.2.4 Powielanie scenariusza

Program Riverbed Modeler Academic Edition 17.5 umożliwia szybkie powielanie scenariusza, co umożliwia m.in. **porównanie wyników** dla różnych konfiguracji sieci oraz ustawień transferów.

W celu powielenia scenariusza (okienko z wynikami symulacji można zamknąć) wybieramy opcje **Scenarios** → **Duplicate Scenario...** i wpisujemy nazwę 'duze\_obciazenie' (będziemy testować większe obciążenie sieci).

|                | Enter Name      | ×              |
|----------------|-----------------|----------------|
| Scenario name: | duze_obciazenie |                |
|                | <u></u> K       | <u>C</u> ancel |

Aby ustawić większe obciążenie należy zwiększyć rozmiar pakietu nadawany przez **wszystkie** stacje robocze. Zaznaczamy zatem wszystkie stacje robocze, i ustawiamy rozmiar pakietu na 1000 bajtów, **pamiętając** o wybraniu opcji **Apply to selected objects**:

| Project: lab01 Scenario: duze_obciazenie [Subnet: top.Offi             | (node_3)                                 | Attributes – 🗆 ×            |
|------------------------------------------------------------------------|------------------------------------------|-----------------------------|
| <u>File Edit View Scenarios Topology Traffic Protocols DES Windows</u> | Type: station                            |                             |
| ) 🗗 🚔 🖴 🎒 🔢 🚱 😥 🔎 🕮 🗶 🖉 🔜                                              | Attribute                                | Value                       |
| 40 -30 -20 -19 - 19 20 30                                              | creation source                          | Rapid Configuration         |
|                                                                        | Creation timestamp                       | 13:26:34 Oct 11 2016        |
|                                                                        | Creation data                            |                             |
|                                                                        | Iabel color                              | black                       |
|                                                                        | Traffic Generation Parameters            | ()                          |
|                                                                        | ③ Start Time (seconds)                   | constant (5.0)              |
| 10                                                                     | ON State Time (seconds)                  | constant (1000)             |
|                                                                        | OFF State Time (seconds)                 | constant (0)                |
|                                                                        | Packet Generation Arguments              | ()                          |
| node_12                                                                | Interarrival Time (seconds)              | constant (0.005)            |
|                                                                        | Packet Size (bytes)                      | constant (1000)             |
| karrehtrakr                                                            | Segmentation Size (bytes)                | No Segmentation             |
| -10 node_11 node_5                                                     | Stop Time (seconds)                      | Never                       |
|                                                                        | (9) : altitude modeline                  | relative to subset elatform |
|                                                                        | Extended Attrs. Model Details Object Doc | umentation                  |
|                                                                        |                                          |                             |
| node_10                                                                |                                          | Filter                      |
|                                                                        | Match: Look in:                          |                             |
| -30 node_9 node_7                                                      | ○ Exact IV Names ○ Substring IV Values   | Advanced                    |
| ince_o                                                                 | C RegEx ▼ Possible values                | Apply to selected objects   |
|                                                                        | Iv Tags                                  | OK Cancel                   |
| 14.44, -3                                                              |                                          |                             |

Po zakończeniu tego kroku ponownie wykonujemy symulacje (nie zmieniając ich parametrów).

Między scenariuszami możemy się przełączać w każdej chwili za pomocą menu Scenarios  $\rightarrow$  Switch To Scenario i wybrać interesujący nas scenariusz symulacji.

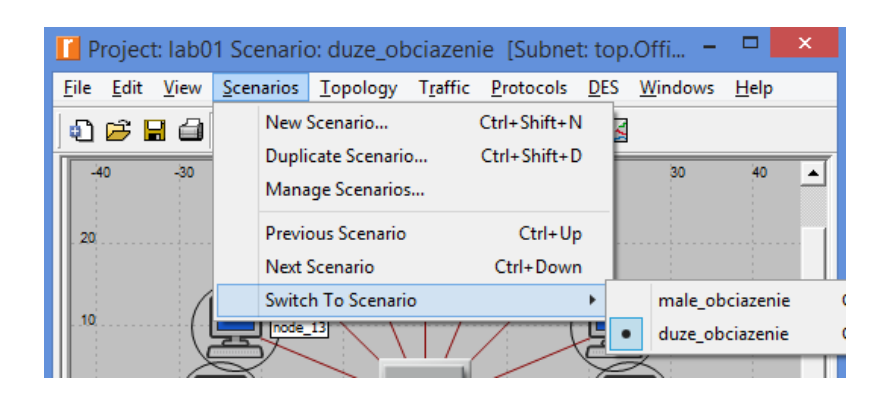

## 1.2.5 Zbiorcze przeglądanie wyników symulacji

Po zakończeniu symulacji dla obu scenariuszy, przechodząc do przeglądania wyników (**Results Browser**) możliwe jest zbiorcze przeglądanie wyników symulacji. W tym celu należy wybrać opcję Results for: Current Project i zaznaczyć oba scenariusze:

|                                                            | Results Browser |
|------------------------------------------------------------|-----------------|
| DES Graphs DES Parametric Studies Flow Analysis Graphs     |                 |
| Results for: Current Project                               | Preview         |
| ✓ lete(n<br>+ - ✓ male_obciazenie<br>+ - ✓ duze_obciazenie |                 |
| ▼<br>▼                                                     |                 |
| Show results: Found in any selected files                  | -               |
| Arrangement: Default                                       |                 |

Wyniki można wyświetlać na pojedynczych wykresach, lub wykresach zbiorczych. W celu wyświetlenia wykresów zbiorczych należy zaznaczyć opcję **Presentation**  $\rightarrow$  **Overlaid Statistics**:

|                                                                                                    | Results Browser                                                                                                    | - 🗆 🗙 |  |  |
|----------------------------------------------------------------------------------------------------|----------------------------------------------------------------------------------------------------|-------|--|--|
| DES Graphs DES Parametric Studies Row Analysis Graphs<br>Results for: Current Project                                                                                     | Preview  I iab01-duze_obciazenie-DES-1 I ab01-male_obciazenie-DES-1 12,000,000 - 10,000,000 -                                                                                                    |       |  |  |
| Show results: Found in any selected files  Arrangement: Default  Gibbal Statistics                                                                                        | 8,000,000<br>6,000,000<br>4,000,000<br>2,000,000<br>0<br>0<br>5s 10s 15s 20s 25s 30s 35s 40                                                                                                    |       |  |  |
| Delay (sec)     Traffic Sink     Traffic Sink     Traffic Source     Traffic Source     Object Statistics     Object Statistics     If an office Network     Unselect All | Presentation       Overlaid Statistics       As Is         Image: Contract of the state of the state of the | Show  |  |  |

## 1.2.6 Podsumowanie symulacji

Podsumowanie symulacji przedstawiają następujące rysunki:

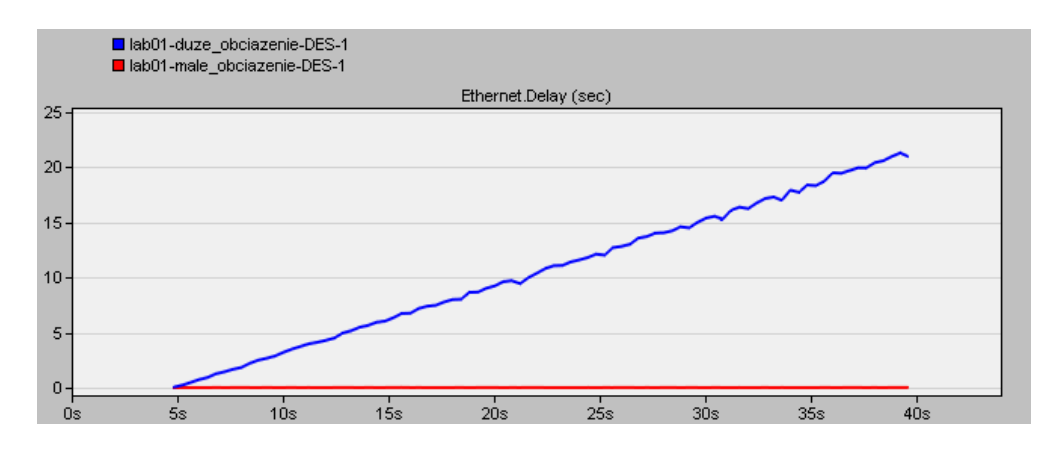

Rysunek 1.4: Global Statistics  $\rightarrow$  Ethernet  $\rightarrow$  Delay - przy dużym obciążeniu sieć nie nadąża przesyłać pakietów i występuje zwiększające się opóźnienie

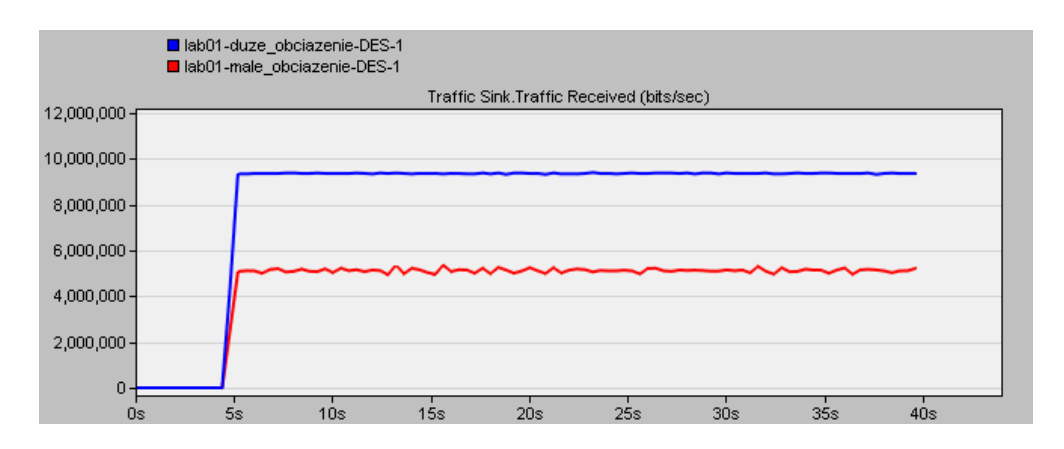

Rysunek 1.5: Global Statistics → Traffic Sink → Traffic Recived - przy dużym obciążeniu sieć otrzymuje blisko 10 000 000 bitów na sekundę, co jest bliskie ograniczeniu wynikającemu z przepustowości sieci

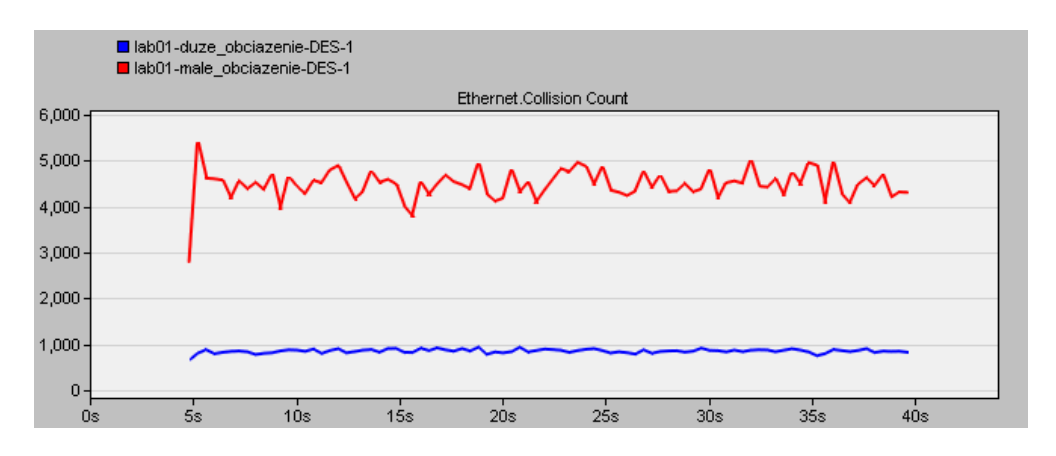

Rysunek 1.6: Object Statistics → koncentrator → Collision Count - przy dużym obciążeniu występowało znacząco mniej kolizji.

# 1.3 Zadania do samodzielnego wykonania

1. Skonfiguruj program oraz symulacje (w sposób analogiczny jak w poprzednim ćwiczeniu) dla **jednej** wybranej konfiguracji z poniższej tabelki:

| Tabela 1.1: Możliwe warianty ustawień |           |                  |                  |                |                      |           |  |  |  |
|---------------------------------------|-----------|------------------|------------------|----------------|----------------------|-----------|--|--|--|
|                                       | liczba    | czas             | czas przestoju   | rozmiar        | odstęp w nadawaniu   | czas      |  |  |  |
|                                       | stacji    | nadawania        | w nadawaniu      | pakietu        | pojedynczego pakietu | symulacji |  |  |  |
| ID                                    | roboczych | stacji (sekundy) | stacji (sekundy) | danych (bajty) | (sekundy)            | (sekundy) |  |  |  |
| 1                                     | 4         | 10               | 0                | 800            | 0.005                | 60        |  |  |  |
| 2                                     | 8         | 10               | 0                | 800            | 0.005                | 60        |  |  |  |
| 3                                     | 12        | 10               | 0                | 700            | 0.005                | 60        |  |  |  |
| 4                                     | 8         | 10               | 5                | 700            | 0.005                | 60        |  |  |  |
| 5                                     | 12        | 10               | 5                | 600            | 0.005                | 60        |  |  |  |
| 6                                     | 16        | 10               | 5                | 600            | 0.005                | 60        |  |  |  |
| 7                                     | 8         | 10               | 8                | 500            | 0.005                | 60        |  |  |  |
| 8                                     | 12        | 10               | 8                | 500            | 0.005                | 60        |  |  |  |
| 9                                     | 16        | 10               | 8                | 400            | 0.005                | 60        |  |  |  |

2. Dla wybranego wariantu utwórz trzy scenariusze różniące się odstępem w nadawaniu pojedynczego pakietu danych (Interarrival Time): **0.005**, **0.002**, **0.001**.

3. Wykonaj symulacje dla wszystkich trzech wariantów, uzyskane wyniki przedstaw w sprawozdaniu (rysunki analogiczne do rysunków 1.4, 1.5 oraz 1.6).

4. W sprawozdaniu umieść także wnioski dla uzyskanych wyników.

5. W sprawozdaniu można także umieścić inne wykresy oraz wartości SWR i RGS dla każdego ze scenariuszy.

6. Sprawozdania można wykonywać w parach.